## LIBGDX Projekt anlegen

Download der LIBGDX Bibliotheken von: <u>http://libgdx.badlogicgames.com/nightlies/</u>, entpacken und die darin enthaltene **gdx-setup-ui.jar** starten:

| CONFIGURATION                                                                                     | LIBRARY SELECTION                                                                                                    | DVERVIEW                                                 |
|---------------------------------------------------------------------------------------------------|----------------------------------------------------------------------------------------------------|----------------------------------------------------------|
| 1 Main parameters defining your project. See the overview panel to know if it suits your needs.   | 2 Select the libraries you want to include or update. Direct downloads are available to stable and nightly releases.                                                                                                    | 3 Virtual view of the file tree that will be generated.  |
| Name drops Package com.me.drops                                                                   | Required<br>LibGDX 🗈 🖬 🎆                                                                                                    | drops     drops-desktop     drops-android     drops-html |
| Game class dropsGame Destination C:\_workshop\downloads\libgdx-night                              | Third-party          Physics Body Editor loader       Image: Image: I | GENERATION<br>4 Ready to go?                             |
| Generate the android project (required) Generate the desktop project Generate the desktop project | Legend<br>library name: zip archive found (see tooltip)<br>library name: zip archive not found                                                                                                    | Open the generation screen Your configuration is valid.  |

In Eclipse: File > Import.... Abschnitt: General > Existing Projects into Workspace

| Create new proje                                                                          |                                                         |  |
|-------------------------------------------------------------------------------------------|---------------------------------------------------------|--|
| Select an import                                                                          | ource:                                                  |  |
| type filter text                                                                          |                                                         |  |
| <ul> <li>General</li> <li>Archi</li> <li>Existi</li> <li>File S</li> <li>Prefe</li> </ul> | ve File<br>ng Projects into Workspace<br>ystem<br>ences |  |
|                                                                                           |                                                         |  |
|                                                                                           |                                                         |  |

Die vom gdx-setup-ui angelegten Projeke im entsprechenden Ordner suchen, mit Button: Finish importieren.

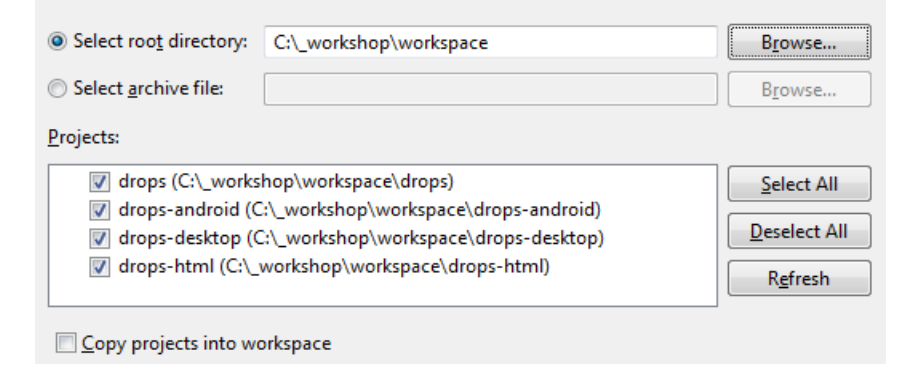

Im html-Projekt die Fehlermeldung mit Quick Fix beheben.

| ⊳ 😂 drops                                                                                                    |                                                                         | Resource Configura   | ations 🕨         |
|----------------------------------------------------------------------------------------------------|-------------------------------------------------------------------------|----------------------|------------------|
| <ul> <li>▷ constantion</li> <li>▷ drops-desktop</li> <li>▲ drops-html</li> <li>▲ src</li> <li>▷ ⊕ src</li> </ul>     | R Problems 💥 @ Javadoc 🖗 Declaratic                                     | Go to                |                  |
|                                                                                                    | 2 errors, 0 warnings, 0 others<br>Description                           | Copy<br>X Delete     | Ctrl+C<br>Delete |
| com.me.drops.client                                                                                                  | Errors (2 items)                                                        | Select All           | Ctrl+A           |
| <ul> <li>▷ ➡] GwtLauncher.java</li> <li>▷ ➡] JRE System Library [jre7]</li> <li>▷ ➡] Referenced Libraries</li> </ul> | The project was not built since its<br>The type com.google.gwt.core.cli | Show In<br>Quick Fix | Ctrl+1           |
| > 🗁 war                                                                                                    |                                                                         | Properties           | Alt+Enter        |

Andreas Kiener, 2012